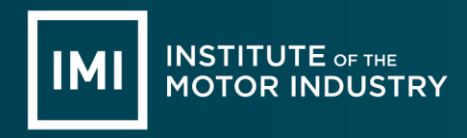

## Web Portal 2 Access & Login Guide

1. To access the IMI online registration and certification system WebPortal2, please visit the IMI website - <u>https://tide.theimi.org.uk/</u>.

Note: IMI systems work best on the Microsoft Edge browser.

2. The IMI website home page will be displayed – select **Login** from the top ribbon:

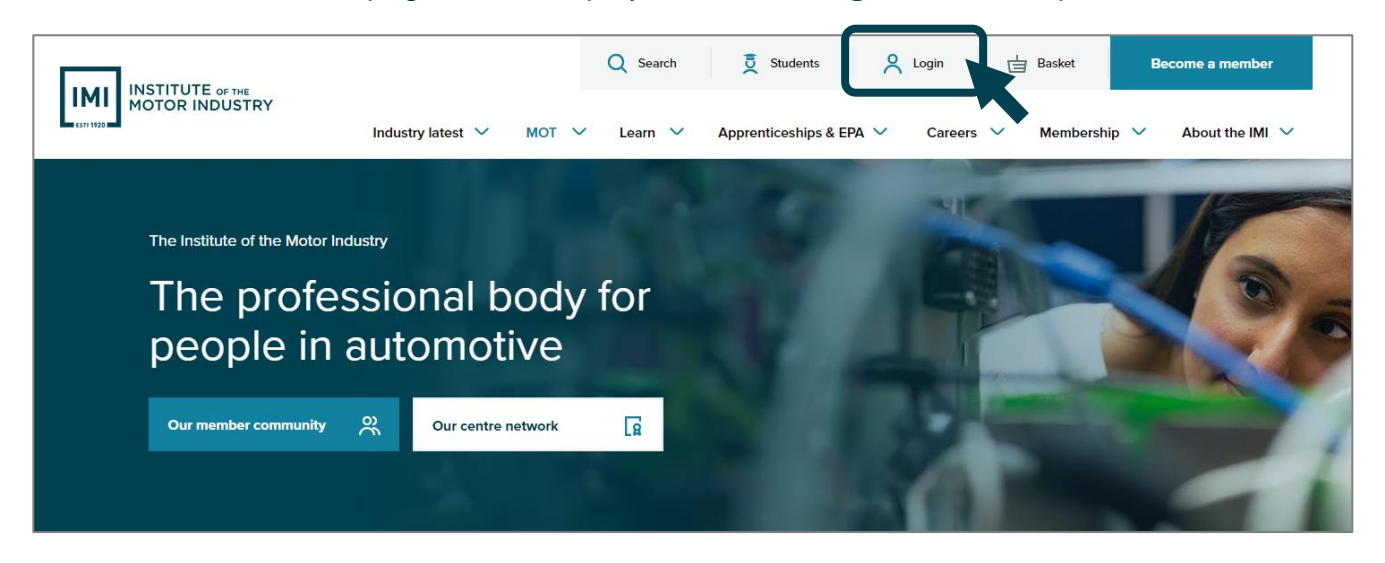

3. The IMI login page will be displayed - insert the Username and Password and click Login:

|                                                  |                       | Q Search  | 5 Students                                                                       | A Login                                              | 🛀 Basket                                          | Become a member      |
|--------------------------------------------------|-----------------------|-----------|----------------------------------------------------------------------------------|------------------------------------------------------|---------------------------------------------------|----------------------|
|                                                  | Industry Latest 🗸 MOT | ✓ Learn ✓ | Apprenticeships & EP                                                             | 🗙 🗸 Careers                                          | V Membershi                                       | p 🗸 About the IMI 🗸  |
| Login to y<br>account<br>Please enter your login | /our IMI Con          | nect      |                                                                                  |                                                      |                                                   |                      |
| Username<br>Username<br>Password                 |                       |           | Create a FREE<br>To purchase IMI prod<br>need to create a FRE                    | E account<br>lucts or access e<br>E IMI Connect a    | exclusive content                                 | you will             |
| Password                                         |                       |           |                                                                                  |                                                      | Create a FREE acco                                | unt                  |
| Eve forgotten my username o                      | Login<br>Ir password  |           | Centre Staff - ,<br>To access your Centr<br>your PIN and associa<br>Hub profile. | Activate yo<br>res Dashboard, p<br>rted email addres | Ur PIN<br>please click below<br>ss as per your Ce | v to enter<br>entres |
|                                                  |                       |           |                                                                                  |                                                      | Activate your Centre                              | PIN                  |

3.1. If this is the first time logging on to the IMI website, you will first need to activate your Centres PIN – select the 'Activate your Centres PIN' option to complete this step:

|                            |                       | Q Search      | 5 Students                                                                           | 🙁 Login                            | 🐏 Basket                                | Become a member      |             |
|----------------------------|-----------------------|---------------|--------------------------------------------------------------------------------------|------------------------------------|-----------------------------------------|----------------------|-------------|
|                            | Industry Latest 🗸 MOT | ✓ Learn ✓     | Apprenticeships & EPA                                                                | A 🗸 Careers                        | ✓ Membershi                             | ip 🗸 About the IMI   | ~           |
| Login to gaccount          | your IMI Con          | nect          |                                                                                      |                                    |                                         |                      |             |
| Please enter your logi     | n details.            |               |                                                                                      |                                    |                                         |                      |             |
| Username                   |                       |               |                                                                                      |                                    |                                         |                      |             |
| Username                   |                       | т             | Create a FREE account<br>To purchase IMI products or access exclusive content you wi |                                    |                                         |                      |             |
| Password                   |                       | n             | eed to create a FREE                                                                 | E IMI Connect a                    | ccount.                                 |                      | ber<br>MI ~ |
| Password                   |                       |               |                                                                                      |                                    | Create a FREE acco                      | punt                 |             |
|                            | Login                 |               |                                                                                      |                                    |                                         |                      |             |
| I've forgotten my username | or password           | C             | entre Staff - A                                                                      | Activate yo                        | ur PIN                                  |                      |             |
|                            |                       | та<br>Уч<br>Н | access your Centre<br>our PIN and associat<br>ub profile.                            | es Dashboard, p<br>ted email addre | blease click belov<br>ss as per your Ce | w to enter<br>entres |             |
|                            |                       |               |                                                                                      |                                    | Activate your Centre                    | e PIN                |             |

3.2. The Active/Reset page will be displayed. Enter your Centres PIN and the email address associated with your Centres Hub profile and select Continue:

| <b>—</b>                                                       |                                     | Q Search               | 5 Students              | A Login     | elasket                        | Become a member |
|----------------------------------------------------------------|-------------------------------------|------------------------|-------------------------|-------------|--------------------------------|-----------------|
|                                                                | Industry Latest 🗸 MOT               | ✓ Learn ✓              | Apprenticeships & EPA   | ✓ Careers ৲ | <ul> <li>Membership</li> </ul> | About the IMI 🗸 |
| Activate/F                                                     | Reset your A                        | Account                |                         |             |                                |                 |
| To activate/reset access to yo<br>per your Centres Hub profile | our Centres Dashboard, please enter | your PIN and the assoc | ciated email address as |             |                                |                 |
| PIN                                                            |                                     |                        |                         |             |                                |                 |
|                                                                |                                     |                        |                         |             |                                |                 |
| Email                                                          |                                     |                        |                         |             |                                |                 |
|                                                                |                                     |                        | Continue                |             |                                |                 |
|                                                                |                                     |                        |                         |             |                                |                 |

Note: Please ensure the email address is correct as all confirmation emails will be sent to this address.

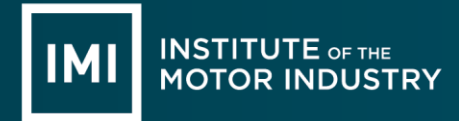

3.3. Once submitted, the system will display your submitted details to reconfirm that these are correct. Check your details and **if correct** click on **Continue**:

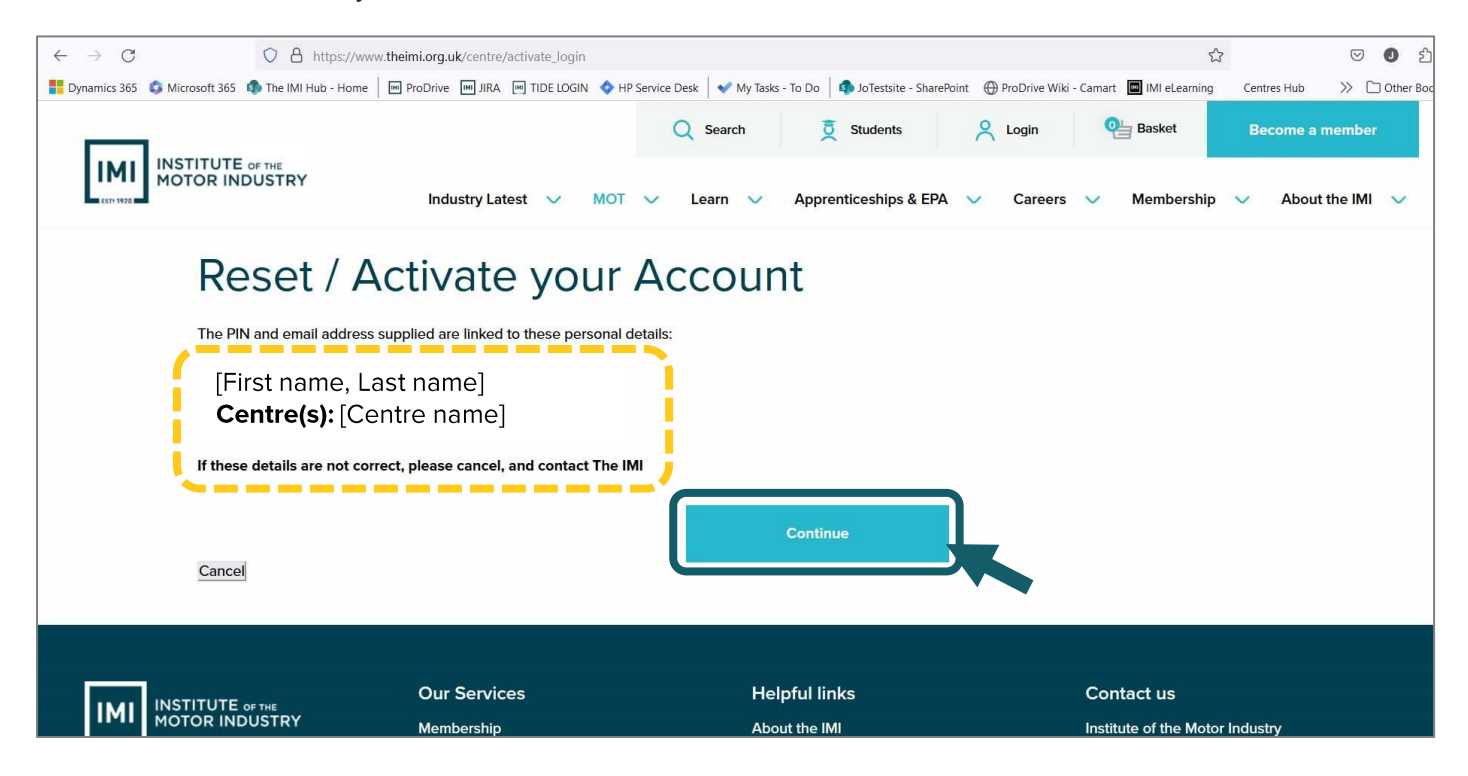

3.4. After selecting **Continue**, the below notification will be displayed – *Thank you, an activation email has been sent*:

|                     |                                                                   | Q Search                    | 5 Students                                                                                       | A Login                                                                                                    | 🛀 Basket               | Become a member     |
|---------------------|-------------------------------------------------------------------|-----------------------------|--------------------------------------------------------------------------------------------------|----------------------------------------------------------------------------------------------------|------------------------|---------------------|
| Thank you, an activ | Industry Latest V MOT                                             | ✓ Learn ✓                   | Apprenticeships & EPA                                                                            | A 🗸 Careers                                                                                                    | ✓ Membership           | ✓ About the IMI ✓   |
|                     | and child has been sent.                                          |                             |                                                                                                  |                                                                                                    |                        |                     |
|                     | Our Services<br>Membership<br>Courses<br>Careers<br>Events        | H<br>AI<br>BI<br>V          | elpful links<br>bout the IMI<br>ampaigns for Change<br>11 Campaigns and Policy<br>en<br>isit us: | Contact us<br>Institute of the Motor Industry<br>Fanshaws, Brickendon<br>Hertford, SG13 8PQ<br>+44 (0)1992 519025<br>Send us a message |                        |                     |
|                     | 2024 Institute of the Motor Inde<br>Registered in England No: 225 | ustry, Fanshaws, Bri<br>180 | ckendon, Hertford, SG13 8                                                                        | 3PQ, UK. +44 (0)199                                                                                                    | 2 511 521 A company li | mited by guarantee. |

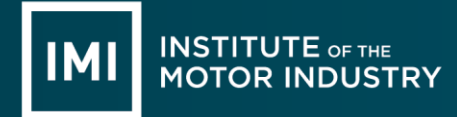

4. Once your access to the Centres dashboard has been activated and you have successfully logged into your IMI Connect account, please select Centre Profile. You will then see a section called Your Tools & Resources - click **IMI System Access** from the dashboard:

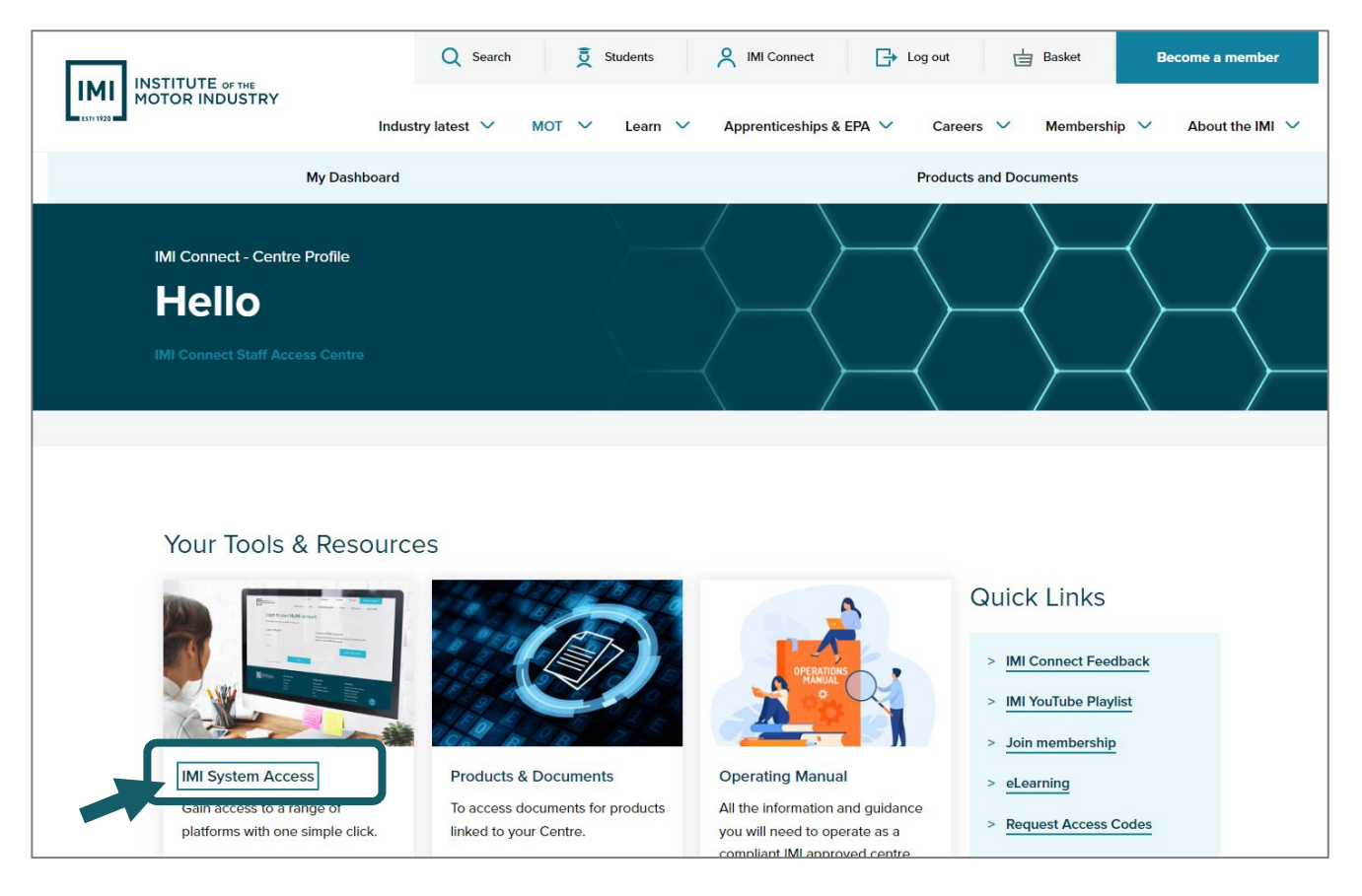

5. A pop-up window will appear displaying the available System Access options. These options are linked to your permissions on Centres Hub so may display differently depending on your access rights. For registrations and claims select **Web Portal**:

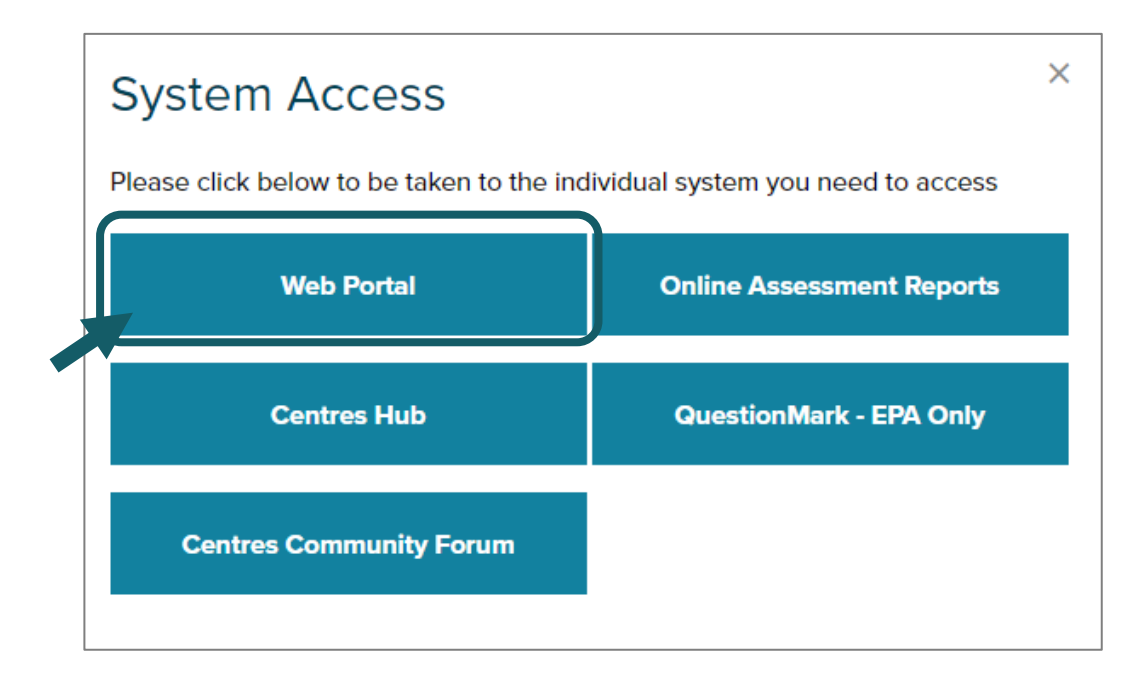

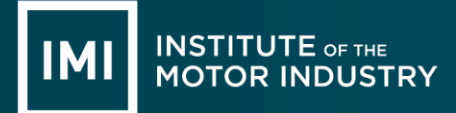

6. This will automatically sign you in and display the **Web Portal 2** dashboard. You will find further step-by-step instructions and IMI contact details on your dashboard page under 'Instruction Documents':

| Nam                                                                             | ne:   Centr                                                                                                    | No.:   Centre Name:                                                                                                    |                                                                                                    |                                                                                                    |                                                                                                    |                                                                 |           | Return | to IMI Connect |
|---------------------------------------------------------------------------------|----------------------------------------------------------------------------------------------------|----------------------------------------------------------------------------------------------------|----------------------------------------------------------------------------------------------------|----------------------------------------------------------------------------------------------------|----------------------------------------------------------------------------------------------------|-----------------------------------------------------------------|-----------|--------|----------------|
| Quali                                                                           | ifications                                                                                                    | Apprenticeship                                                                                                    | QAP                                                                                                    | IMI Accredited                                                                                                    | Accreditation                                                                                                    | IRTEC                                                           | Candidate | Centre | Repo           |
|                                                                                 |                                                                                                    |                                                                                                    |                                                                                                    |                                                                                                    |                                                                                                    |                                                                 |           |        |                |
| W<br>po                                                                         | Velcome to the<br>ortal                                                                                                    | IMI registration and c                                                                                                    | ertification                                                                                                    | Important Notice                                                                                                    |                                                                                                    |                                                                 |           |        |                |
| Plee<br>pro<br>cass<br>assume<br>your<br>sent<br>the<br>etco<br>Th<br>Eaa<br>Qu | onfirmation Enh<br>ease note that confirm.<br>cross are web generat<br>sistence.<br>you do not receive the<br>ury "Junk" malibox and<br>noters" list:<br>• restorting the single single<br>restorting the single single<br>• restorting the single single<br>• restorting the single single<br>• restorting the single single<br>• restorting the single single<br>• restorting the single single<br>• restorting the single single single<br>• restorting the single single single<br>• restorting the single single single single<br>• restorting the single single single single<br>• restorting the single single sing | the mails produced by the registed from do not reply email address to the Centre Admin Support Team registration/certification confirmations insure the following have been address as deals will show on certificates es deals will show on certificates es deals will show on certificates unotice an error (name spet) incor us straight away so that we can up uncents the pinstructions for all functionality step by step guide (The tab for IR | ration and certification<br>es. Please use<br>should you require any<br>on email, please check<br>led to your "safe<br>and ID cards exactly as<br>rectly, DOB incorrect<br>date the system for<br>on this web portal.<br>TEC is covered in the | Did you know anyone learning a<br>opt-in to free IMI membership?<br>qualifications, accreditations an<br>entitled to opt-in to IMI membe<br>Membership with the IMI will og<br>giving them the extra help and<br>ubut strive as they learn. Share t<br>gain IMI membership!<br>https://tide.thelml.org.uk/member | t your IMI Approved Centre may be e<br>As part of their studies, learners of all<br>IMI Accredited Learning Programme<br>ship.<br>en so many possibilities for learners,<br>upport needed for them to not only<br>he link below with your learners so th<br>hig/imi-membership and professional reeps | ntitled to<br>I MI<br>as well as<br>ucceed<br>ey can<br>tration |           |        |                |
|                                                                                 | Apprenticeship Sta <u>Accreditation</u> <u>Candidate</u> <u>Centre</u> <u>Reports</u> <u>IMI Accredited</u> <u>IRTEC</u> Non disent claims                                                                                                    | <u>ndards</u>                                                                                                    |                                                                                                    |                                                                                                    |                                                                                                    |                                                                 |           |        |                |
| If y<br>cor<br>51                                                               | <ul> <li><u>ron-direct claims</u></li> <li>you are having difficult</li> <li>ontact Membership serv</li> <li>L1521.</li> </ul>                                                                                                    | ies in accessing these documents, p<br>ices by emailing us at <u>cas@theimi.or</u> g                                                                                                    | please<br>e.uk or call us on 01992                                                                                                    |                                                                                                    |                                                                                                    |                                                                 |           |        |                |

If you require any further assistance with accessing IMI Connect or Web Portal 2, get in touch with our Centre Support team:

Email cas@theimi.org.uk

Phone 01992 511 521 (select 'centres' option)